## Becoming a Member of SPE

1. Go to <u>https://spe.org/en/join/</u> to get to this page.

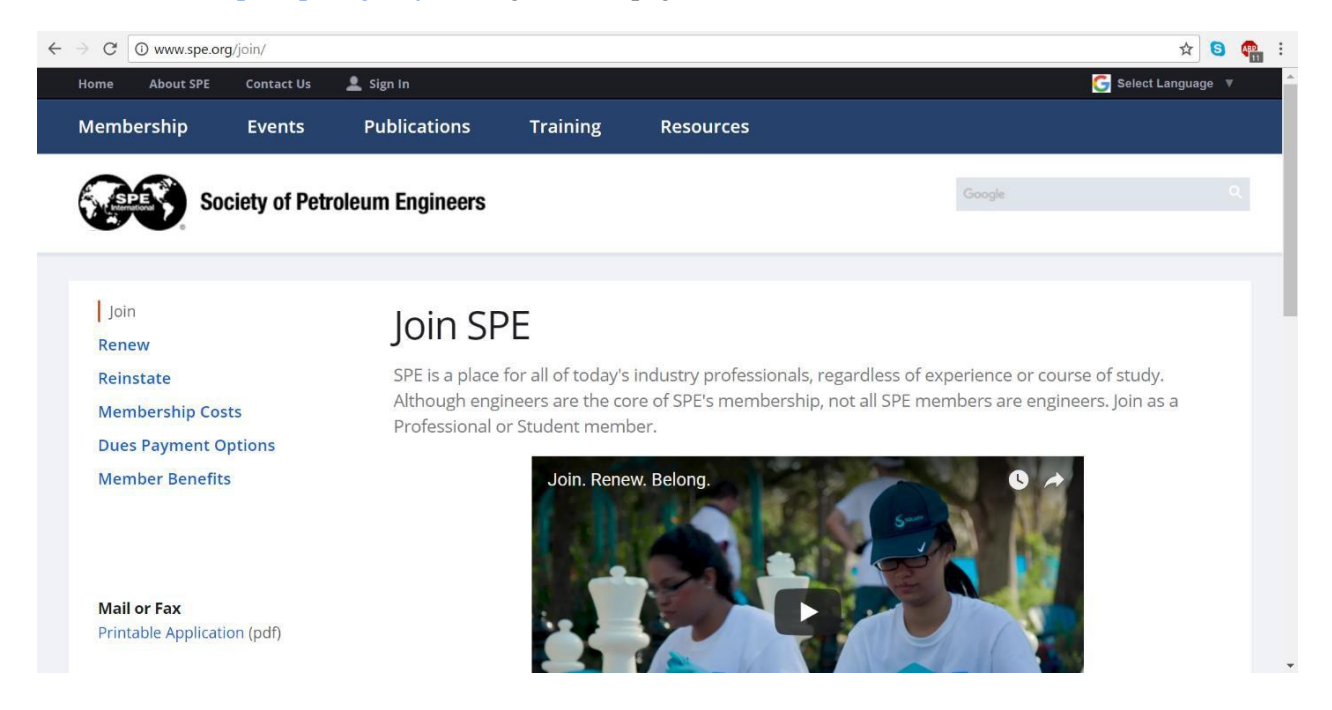

2. Scroll down to find these links and click **Join SPE** in the **Student** section.

| Professional                             | Student                                                                  |
|------------------------------------------|--------------------------------------------------------------------------|
| BENEFITS                                 | BENEFITS                                                                 |
| Discounted event registration            | Apply for SPE scholarships<br>Discounts on textbooks and reference books |
| Access to the OnePetro technical library | Compete in paper contests                                                |
| Subscription to JPT                      | Receive career advice from a mentor                                      |
| Qualify for AAPG and SEG membership      | Participate in SPE programs like eMentor                                 |
| Additional benefits »                    | Additional benefits »                                                    |
| DUES                                     | DUES                                                                     |
| USD 25 - 130                             | USD 10 - 15                                                              |
| Based on country of residence            | Based on country of residence                                            |
| Dues and fees schedule »                 | Dues and fees schedule »                                                 |
| Join SPE                                 | Join SPE                                                                 |
|                                          |                                                                          |

3. In this window, select **Yes** then **United States of America**. The Chevron sponsored dues option will then show up, and you may select the **Free** option. Click **Next**.

| ← → C 🔒 s | ociety of Petroleum Eng                  | ineers (SPE) Inc   | [US]   https://www.sp                                                            | oe.org/member/.                          | JoinSPE?MBRProcess=Join&MBRTy                            | pe=STUDENT |                     | Q 🕁 | 0 | ABP |
|-----------|------------------------------------------|--------------------|----------------------------------------------------------------------------------|------------------------------------------|----------------------------------------------------------|------------|---------------------|-----|---|-----|
|           | Home About SPE                           | Contact Us         |                                                                                  |                                          |                                                          |            | Select Language 🛛 🔻 |     |   |     |
|           | Membership                               | Events             | Publications                                                                     | Training                                 | Resources                                                |            |                     |     |   |     |
|           | See State                                | ociety of Petr     | oleum Engineers                                                                  |                                          |                                                          | Google     |                     |     |   |     |
|           | Student l                                | Membersł           | nip Qualificatio                                                                 | ons                                      |                                                          |            |                     |     |   |     |
|           | l am enrolle<br>concentration            | d in a univer      | sity and carry at lea<br>um or a related fiel                                    | ast 30% of a no<br>d. And at leas        | ormal full-time academic load<br>t one of the following: | and have a |                     |     |   |     |
|           | 1. Be pursui                             | ng the equivalen   | t to a bachelors or gradua                                                       | ite degree                               |                                                          |            |                     |     |   |     |
|           | 2. Attend an<br>Note: SPE will contact y | university with an | SPE established student                                                          | t cnapter<br>request a copy of your cur  | rent transcript or proof of enroliment.                  |            |                     |     |   |     |
|           | * Required                               |                    |                                                                                  |                                          |                                                          |            |                     |     |   |     |
|           | I confirm t                              | hat I have met th  | e qualifications for SPE                                                         | Membership: Yes                          | No                                                       |            |                     |     |   |     |
|           | Country:                                 |                    | United States of Ameri                                                           | ca "                                     | 0                                                        |            |                     |     |   |     |
|           | Dues:                                    |                    | <ul> <li>\$15.00 USD (\$15.00</li> <li>Free – 1 Year Memb<br/>sponsor</li> </ul> | - 1 Year Members<br>pership - I agree th | hip)<br>Ie membership cost will be paid by the           | corporate  |                     |     |   |     |
|           |                                          |                    |                                                                                  |                                          | Chevror                                                  |            |                     |     |   |     |
|           |                                          |                    | Next                                                                             |                                          |                                                          |            |                     |     |   |     |

4. The sign in window will pop up, and you will then click the **Create a new online account** button.

|             | SPE<br>International |
|-------------|----------------------|
| Email       |                      |
| Password    | Forgot Password?     |
|             | Sign In              |
| Create a ne | ew online account    |

5. You will be prompted to enter your email address as well as verify you are not a robot. You do not have to use your school email address if you prefer another email. Then click **Submit.** 

|                                      | New User Registration                                                                                                    |
|--------------------------------------|----------------------------------------------------------------------------------------------------|
| Enter you<br>will receiv<br>password | email address. If you already have an account, you<br>e an email with instructions for resetting your<br>If not, you will proceed to step 2. |
| Email Ado                            | lress                                                                                                    |
| Retype the                           | e characters from the picture:                                                                                                    |
|                                      | 6                                                                                                    |
| 1                                    |                                                                                                    |

6. This window is where you create your profile. Your email will show up in the **Email Location** option. It includes personal information and other options such as to join an email list and volunteering with SPE. Click **Next** when done.

| Profile                                                                                                    | 2. Education       |                                      | 4. Membership          | 5. Confirmation |
|----------------------------------------------------------------------------------------------------|--------------------|--------------------------------------|------------------------|-----------------|
| Personal Details                                                                                                   |                    |                                      |                        |                 |
| * Required<br>*Email Type:<br>*Email Location:                                                                     |                    | Personal<br>karenbloom@yah           | ▼<br>po.com            |                 |
| * First Name (Given<br>Middle Name:<br>* Last Name (Famil<br>* Birth Date: 🔁                                       | Name):<br>y Name): |                                      |                        |                 |
| ddress                                                                                                    |                    |                                      |                        |                 |
| Address Type:<br>Country:<br>Address Line 1:<br>Address Line 2:<br>Address Line 3:<br>City:<br>State:<br>Zip Code: |                    | University Reside United States of a | America V<br>America V |                 |
| *Phone Type:                                                                                                    |                    | Dharma                               | ]                      |                 |
| * Phone Location:                                                                                                  |                    | Work/University                      | <b>v</b>               |                 |
| * Country:<br>* Phone Number:                                                                                      |                    | United States of                     | America 🔻              | Ext:            |

7. Education is the next step. Fill out the information and be sure to choose Texas A&M University, the main campus in College Station, if you are attending the main campus. The second screenshot is the confirmation of the information you type in. Click **Next**.

| Add Education      |           |     |       |
|--------------------|-----------|-----|-------|
| * Required         |           |     |       |
| * Degree:          | Select    | •   |       |
| Program Type:      | Select    | ▼   |       |
| *University Name:  |           |     | _     |
| * Graduation Date: | Month Vea | r 🔻 | 1     |
|                    |           |     | Previ |
| Save               |           |     | l     |
|                    |           |     |       |

## Student Membership

| Education            |              |                      |                 |               |
|----------------------|--------------|----------------------|-----------------|---------------|
| Degree               | Program Type | University Name      | Graduation Date |               |
| Bachelors Of Science |              | Texas A&M University | 12/1/2019       | Edit   Delete |

Next ↓

 The membership summary is the final step. Be sure the Free option is selected, and the Chapter Name says Texas A&M University Chapter. Select Pay Now to complete your order. You will not actually have to pay.

| mbersh                                                | nip Summary                                                                                                    |                             |                       |
|-------------------------------------------------------|----------------------------------------------------------------------------------------------------|-----------------------------|-----------------------|
| Ле <mark>m</mark> t                                   | pership                                                                                                    |                             |                       |
|                                                       | Membership                                                                                                    |                             | Price                 |
| ۲                                                     | Free – 1 Year Membership - I agree the membersh<br>by the corporate sponsor (Expires Dec 2018).                                   | ip cost will be paid 1 Year |                       |
|                                                       |                                                                                                    |                             | Chevron               |
| SPE Lo                                                | ocal Chapter 🛛                                                                                                    |                             | Deico                 |
| Texas A&                                              | M University Chapter                                                                                                    |                             | Included              |
| - I                                                   | riptions                                                                                                    |                             | Add/Edit Subscription |
| Subsc                                                 | ntion Name                                                                                                    | Rate                        | Price Action          |
| SUDSC<br>Subscrip                                     |                                                                                                    |                             |                       |
| SUDSC<br>Subscrip<br>SPE Jourr                        | nal of Petroleum Technology (Expires Dec 2018)                                                                                    | 1 Year Print & Online       | Included              |
| SUDSC<br>Subscrip<br>SPE Journ<br>Feature<br>• OnePe  | nal of Petroleum Technology (Expires Dec 2018)<br>d Subscriptions Available for Purchase<br>tro Annual Download Package-25 Items  | 1 Year Print & Online       | Included              |
| SUDSC<br>subscrip<br>SPE Jourr<br>Feature<br>• OnePe  | nal of Petroleum Technology (Expires Dec 2018)<br>d Subscriptions Available for Purchase<br>tro Annual Download Package-25 Items  | 1 Year Print & Online       | Included              |
| SUDSC<br>subscrip<br>SPE Jourr<br>Featuret<br>• OnePe | nal of Petroleum Technology (Expires Dec 2018)<br>d Subscriptions Available for Purchase<br>etro Annual Download Package-25 Items | 1 Year Print & Online       | Included              |

9. This screen is your receipt. Your information will appear below **Member Information**. You are now an SPE member!

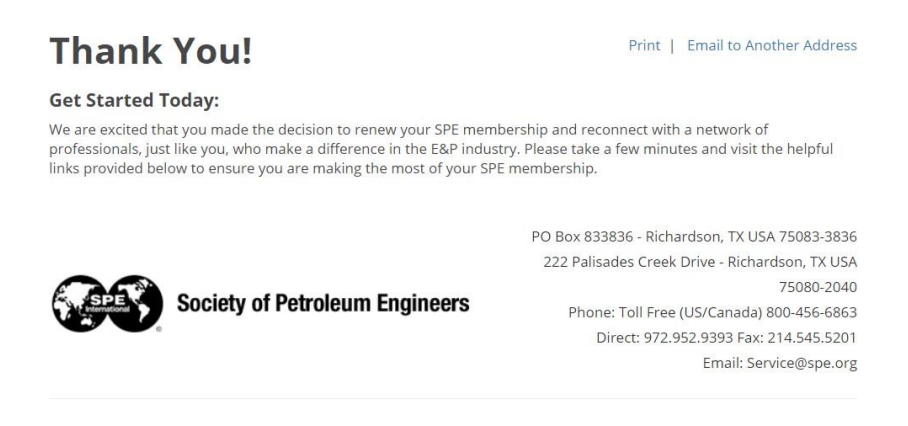

RECEIPT

Member Information: